# [For K-Portal]

# New Environment Migration

June 3, 2022 Ver1.0

## Table of Contents

- 1. Introduction
- 2. Install Google Chrome
- 3. Terminal pre-configuration
- 4. Connecting to services
- 5. FAQ
- 6. Inquiry

Change log

| Version | Date of Change | Contents      |
|---------|----------------|---------------|
| Ver 1.0 | 2022/06/3      | First Edition |
|         |                |               |
|         |                |               |
|         |                |               |
|         |                |               |
|         |                |               |
|         |                |               |
|         |                |               |
|         |                |               |
|         |                |               |
|         |                |               |
|         |                |               |
|         |                |               |
|         |                |               |
|         |                |               |

### 1. Introduction

Due to the end of IE support and network equipment upgrades in June 2022, users of the following target systems will be asked to migrate to a new connection point. This manual describes the procedures for migrating to the new environment. This manual describes the procedures for migrating to the new environment.

■target system •K-Portal

.

■Outline of Procedure

(1)Install Google Chrome

(2)Terminal pre-configuration

•Setup Tool Execution Procedure

Manual procedure

(3)Procedure for accessing the new environment

## 2. Install Google Chrome

Google Chrome will need to be installed for migration to the new environment. If you do not have Google Chrome installed, please complete the installation of Google Chrome in advance.

#### 3. Terminal pre-configuration

Please execute either "3-1 Setup Tool Execution Procedure" or "3-2 Manual Setup procedure for terminal pre-configuration."

#### 3-1 Setup Tool Execution Procedure

The following settings can be made by executing the setup tool.

- Trusted Site Registration
- Proxy Exclusion Settings
- Edge Clients Installation
- 1 Start Google Chrome and enter the following URL to access the destination migration site.

### URL

 $https://ssl-vpn-gw03.kubota.co.jp/replace2022/kp/kp-replace2022\_en.html$ 

**K-PORTAL** 

Japanese English

Notice K-PORTAL URL Changes

Due to the end of support for Internet Explorer 11 (IE 11) on June 15 2022 and due to the maintenance of network devices, users of K-PORTAL are requested to access the new URL. To access the new URL, refer to the documentation to set up your PC.

#### New K-PORTAL URL

The following URL is the new K-PORTAL. Please access K-PORTAL from this URL by the end of IE 11 support on June 15 2022. https://ssl-vpn-gw01.kubota.co.jp/k-portal\_jp2

2 Right click on [Setup Tools (Automatic)] in [How to access the new URL] and click on [Save link as...].

| How to access                                                                                       |                                                                                                    |                                    |
|----------------------------------------------------------------------------------------------------|----------------------------------------------------------------------------------------------------|------------------------------------|
| Click the link below to<br>documentation (English<br>Setup Tools (Automatic<br>Setup Tools (Manual) | download documentation an<br>Open link in new tab<br>Open link in new window<br>Open link in incognito window | d tools for accessing the new URL. |
| 問合せ先<br>KSI サービスデスク                                                                                 | Save link as<br>Copy link address<br>Inspect                                                                  |                                    |

③ Select the desktop and click "Save".

|             |             |                 | X                                                                                                  |
|-------------|-------------|-----------------|----------------------------------------------------------------------------------------------------|
| > Desktop > | ٽ ~         | > Search Des    | ktop                                                                                               |
|             |             |                 | II • (?)                                                                                           |
| me          | Status      | Date modified   | Type<br>File folde<br>File folde<br>File folde                                                     |
|             |             |                 |                                                                                                    |
| 202204 ovo  |             |                 |                                                                                                    |
| ZUZZU4.exe  |             |                 |                                                                                                    |
|             | > Desktop > | > Desktop > V C | > Desktop >       ~       C       P Search Des         me       ^       Status       Date modified |

(4) Right-click the downloaded setup tool "f5vpn\_setup202204.exe"  $\Rightarrow$  Click "Run as administrator".

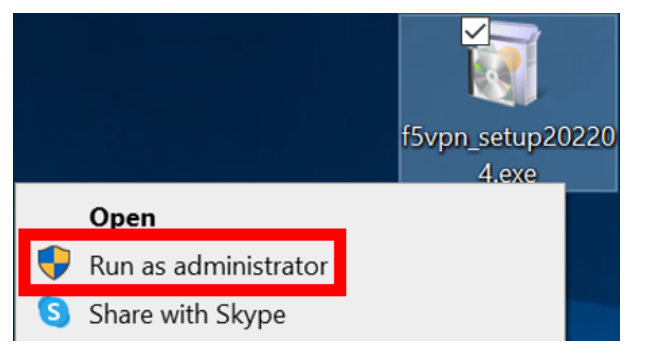

(5) After execution, a command prompt will appear and the contents of the settings will be displayed.

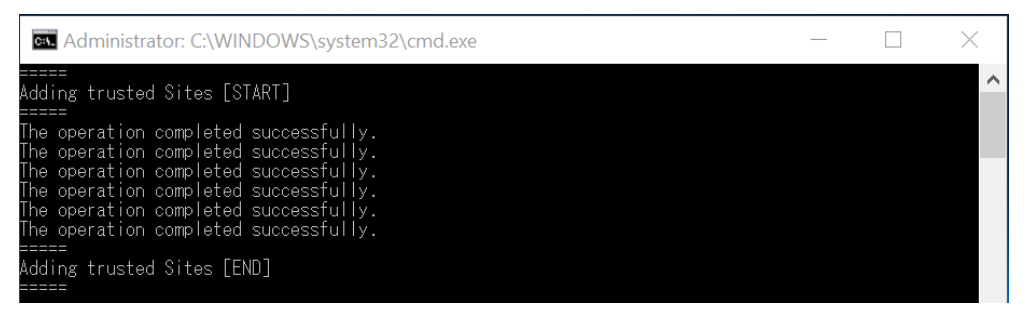

6 After "Install F5 edgeClient [START]" is displayed, "Installation is in progress. Please wait." is displayed.

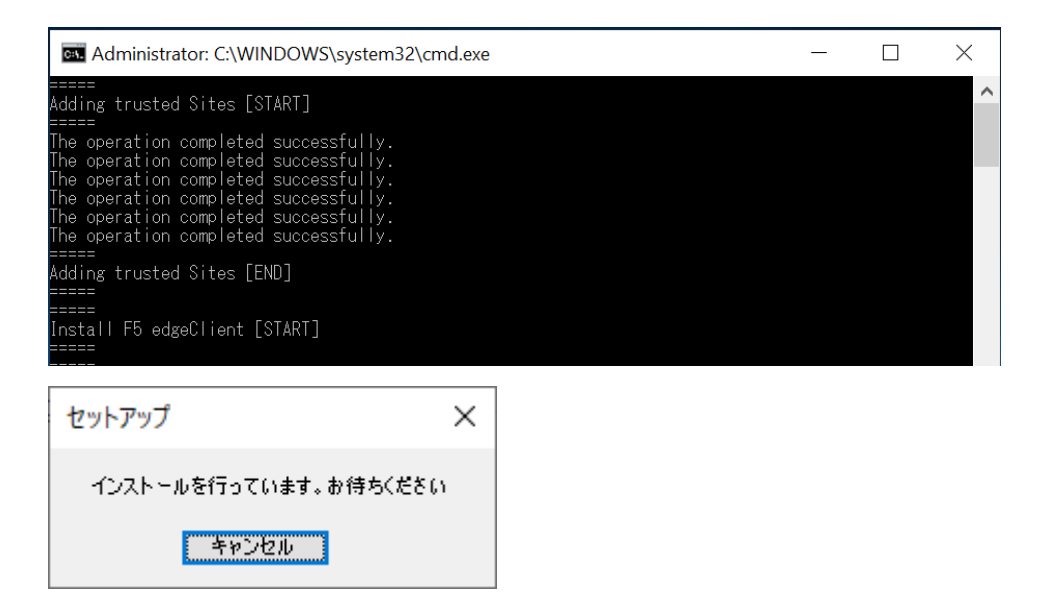

⑦ 「Installation completed. Press any key to continue . . .」 will be displayed. So press any key.

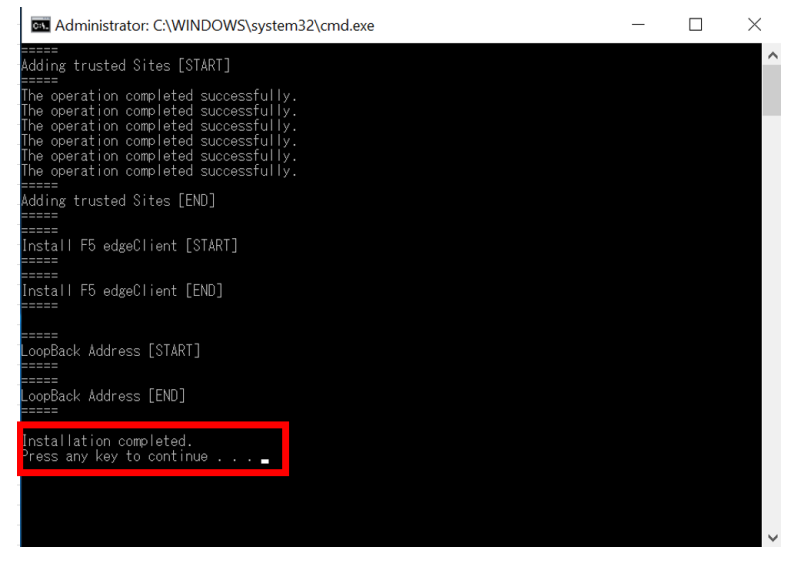

This completes the terminal pre-configuration using the setup tool. Please proceed to the "4. Connecting to Services".

#### 3-2 Manual Setup Procedure

This procedure is for manual setup in case the setup tool did not work correctly in "3-1 Setup Tool Execution Procedure. If you have already performed "3-1 Setup Tool Execution Procedure," you do not need to follow the procedure in this section.

① Click on the search box at the bottom of the desktop and type "Internet Options".

| All Apps Documents Web More 🕶                                                                         |                                     | X                    |
|----------------------------------------------------------------------------------------------------|-------------------------------------|----------------------|
| Recommended X                                                                                         | Тор аррз                            |                      |
| Kicrosoft Edge was built with your<br>productivity in mind<br>Restore Microsoft recommended settings. | File Explorer Notepad               | Google Chrome        |
| Set Edge as the default browser.                                                                      | K   P     Excel 2016   PowerPoint 2 | W 🗐<br>016 Word 2016 |
| Suggested                                                                                             | Quick searches                      |                      |
| Microsoft Edge                                                                                        | · Weather                           |                      |
| Tips                                                                                                  | Top news                            |                      |
| Email and accounts                                                                                    | Today in history                    |                      |
| Snipping Tool                                                                                         | (i) Coronavirus trends              |                      |
| Check for updates                                                                                     |                                     |                      |
|                                                                                                    | o 🛱 🖬 🚱 🧿                           | 🩋 💼 💼 🥥              |

After typing in the search box, you will see "Internet Options" on the screen.

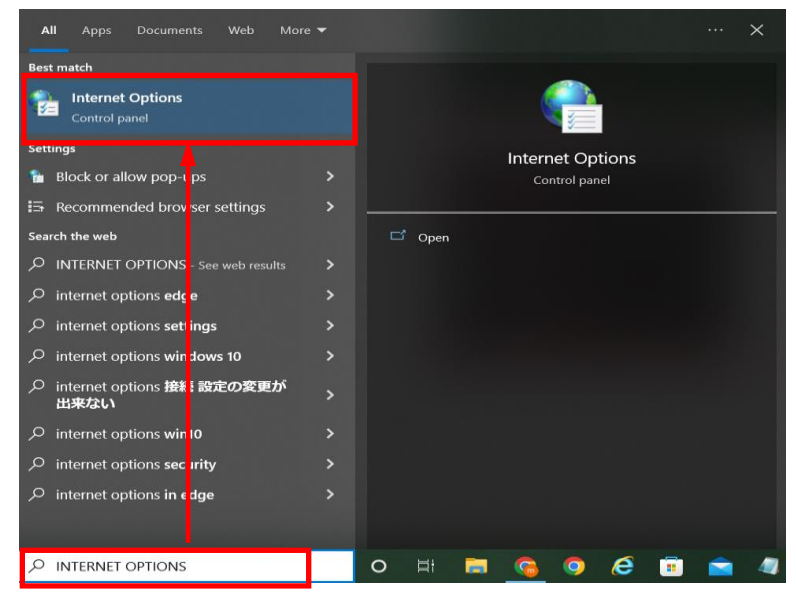

② Once Internet Options is displayed, select the "Security" tab, select "Trusted sites", and click on "Sites".

| 👫 Internet Properties                                                                 | ?           | ×                                                              |
|---------------------------------------------------------------------------------------|-------------|----------------------------------------------------------------|
| General Security Privacy Content Connections Programs                                 | Advance     | d Internet Properties ? ×                                      |
| Home page                                                                             |             | General Security Privacy Content Connections Programs Advanced |
| To create home page tabs, type each address on i                                      | ts own-lin  |                                                                |
| http://www.msn.com/?pc=PNTE                                                           | ^           | Select a zone to view or change security settings.             |
|                                                                                       | ~           |                                                                |
| Use current Use default Use                                                           | new tab     | <                                                              |
| Startup                                                                               |             | - Internet                                                     |
| Start with tabs from the last session                                                 |             | This zone is for Internet websites,                            |
| Start with home page                                                                  |             | restricted zones.                                              |
| Tabs                                                                                  |             |                                                                |
| Change how webpages are displayed in tabs.                                            | Tabs        | Allowed levels for this zone: Medium to High                   |
|                                                                                       |             | Medium-high                                                    |
| Browsing history                                                                      |             | - Appropriate for most websites                                |
| Delete temporary files, history, cookies, saved passwords, a<br>web form information. | and         | content                                                        |
| Delete browsing history on exit                                                       |             | - Unsigned ActiveX controls will not be downloaded             |
|                                                                                       |             | Enable Protected Mode (requires restarting Internet Explorer)  |
| Delete S                                                                              | ettings     | Custom level Default level                                     |
| Appearance                                                                            |             |                                                                |
| Colors Languages Fonts Acc                                                            | cessibility | Reset all zones to derault level                               |
|                                                                                       |             |                                                                |
| OK Cancel                                                                             | Арр         | y OK Cancel Apply                                              |

| ③ Enter " <u>https://ssl-vpn-g</u>                    | w01.kubota.co.jp <sup>"</sup> and click "Add".                    |
|-------------------------------------------------------|-------------------------------------------------------------------|
| Trusted sites                                         | ×                                                                 |
| You can add and remov<br>in this zone will use the    | e websites from this zone. All websites zone's security settings. |
| Add this website to the zone:                         |                                                                   |
| https://ssl-vpn-gw01.kubota.co                        | .jp Add                                                           |
| Websites:                                             |                                                                   |
|                                                       | Remove                                                            |
|                                                       |                                                                   |
|                                                       |                                                                   |
| Require server verification (h                        | nttps:) for all sites in this zone                                |
|                                                       | Close                                                             |
| Similarly, enter the same<br>https://ssl-vpn04.kubota | information for the following addresses<br>.co.jp                 |

Similarly, enter the same information for the following addresses and click "Add". https://ssl-vpn04.kubota.co.jp https://ssl-vpn09.kubota.co.jp https://ssl-vpn04-dr.kubota.co.jp https://ssl-vpn09-dr.kubota.co.jp

(4) When all registrations are complete, you will see the following screen. Click on "Close".

| 😭 Trusted sites                                                                                                    | $\times$ |
|----------------------------------------------------------------------------------------------------|----------|
| You can add and remove websites from this zone. All webs<br>in this zone will use the zone's security settings.                                                                                    | sites    |
| Add this website to the zone:                                                                                                    |          |
| Add                                                                                                    |          |
| Websites:                                                                                                    |          |
| https://ssl-vpn04.kubota.co.jp     Remove       https://ssl-vpn04-dr.kubota.co.jp     https://ssl-vpn09.kubota.co.jp       https://ssl-vpn09-dr.kubota.co.jp     https://ssl-vpn09-dr.kubota.co.jp | 9        |
| ✓ Require server verification (https:) for all sites in this zone                                                                                                    |          |
| Close                                                                                                    |          |

This completes the registration process for trusted sites.

(5) Click on the search box at the bottom of the desktop and type "Internet Options".
 If your terminal does not have proxy settings, there is no need to perform steps (5) through (10).
 Please proceed to step (11).

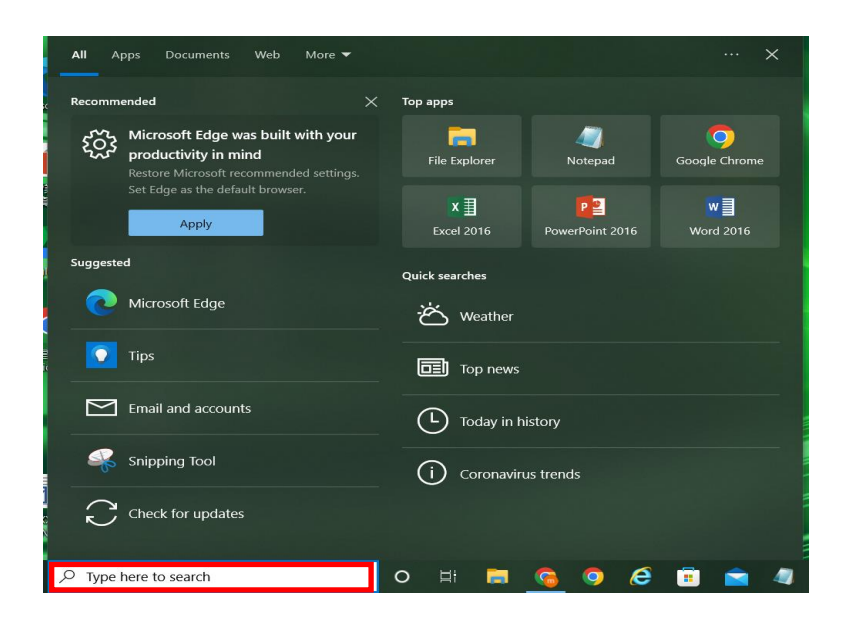

After typing in the search box, click on "Internet Options" when it appears on the screen.

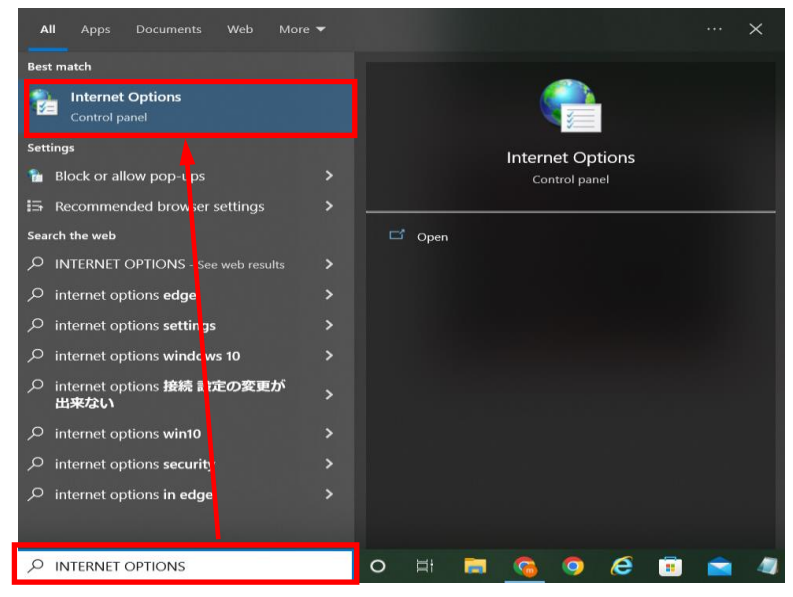

(6) When Internet Options appears, select the "Connections" tab and click "LAN settings".

| California Internet Properties ? ×                                                                                                    | Internet Properties                                                                                                    | ?                       | $\times$ |
|----------------------------------------------------------------------------------------------------|----------------------------------------------------------------------------------------------------|-------------------------|----------|
| General Security Privacy Content Connections Programs Advanced                                                                                                    | General Security Privacy Content Connections Prog                                                                                        | grams Advan             | ed       |
| Home page To create home page tabs, type each address on its own line.           http://www.msn.com/?pc=PNTE           Use current         Use default         Use new tab                                         | To set up an Internet connection, click<br>Setup.<br>Dial-up and Virtual Private Network settings                                        | Setup<br>Add<br>Add VPN |          |
| Startup Startup Startup Start with tabs from the last session Start with home page Tabs Change how webpages are displayed in tabs. Browsing history Delete temporary files, history, cookies, saved passwords, and | Choose Settings if you need to configure a proxy server for a connection.                                                                | Remove<br>Settings      |          |
| Delete browsing history on exit       Delete       Settings       Appearance       Colors     Languages       Fonts     Accessibility                                                                              | Local Area Network (LAN) settings<br>LAN Settings do not apply to dial-up<br>connections. Choose Settings above for dial-up<br>settings. | LAN settings            | ]        |
| OK Cancel Apply                                                                                                    | ОК Салсе                                                                                                    | el Ap                   | ply      |

O When the Local Network Area settings open, click on "Advanced".

| the use of manual settings, disable automatic configuration. Automatically detect settings Use automatic configuration script Address Proxy server Use a proxy server for your LAN (These settings will not apply to dial-up or VPN connections). Address: Port: Advanced Bypass proxy server for local addresses | Automatic co                                        | nfiguration                           | override manual               | settings. To e             | nsure   |
|----------------------------------------------------------------------------------------------------|-----------------------------------------------------|---------------------------------------|-------------------------------|----------------------------|---------|
| Automatically detect settings Use automatic configuration script Address  Proxy server Use a proxy server for your LAN (These settings will not apply to dial-up or VPN connections). Address: Port: Advanced Bypass proxy server for local addresses                                                             | the use of m                                        | anual settings,                       | disable automatic             | configuration.             |         |
| Use automatic configuration script Address Proxy server Use a proxy server for your LAN (These settings will not apply to dial-up or VPN connections). Address: Port: Advanced Bypass proxy server for local addresses                                                                                            | Automati                                            | cally detect setti                    | ngs                           |                            |         |
| Address Proxy server Use a proxy server for your LAN (These settings will not apply to dial-up or VPN connections). Address: Port: Advanced Bypass proxy server for local addresses                                                                                                    | Use autor                                           | matic configurat                      | ion script                    |                            |         |
| Proxy server Use a proxy server for your LAN (These settings will not apply to dial-up or VPN connections). Address: Bypass proxy server for local addresses                                                                                                    | Address                                             |                                       |                               |                            |         |
| Use a proxy server for your LAN (These settings will not apply to<br>dial-up or VPN connections).<br>Address: Port: Advanced<br>Bypass proxy server for local addresses                                                                                                    |                                                     |                                       |                               |                            |         |
| Address: Port: Advanced Bypass proxy server for local addresses                                                                                                    | Proxy server                                        |                                       |                               |                            |         |
| Bypass proxy server for local addresses                                                                                                    | Proxy server                                        | xxy server for yo<br>r VPN connection | ur LAN (These se              | ettings will not a         | ppiy to |
|                                                                                                    | Proxy server<br>Use a pro<br>dial-up of<br>Address: | oxy server for yo<br>r VPN connection | ur LAN (These sens).<br>Port: | ettings will not a         | pply to |
|                                                                                                    | Proxy server<br>Use a pro<br>dial-up of<br>Address: | oxy server for yo<br>VPN connection   | ur LAN (These sens).<br>Port: | ettings will not a<br>Adva | pply to |

8 When the proxy settings are displayed, enter the following text in the red frame.

#### Text you put in: 127.\*;k-eip.gr.kubota.co.jp;

%If there are already set values entered, please add them there.

 $\mathsf{Click}~\mathsf{``}\mathsf{OK}''$  when you have completed the form.

| プロキシの診 | 定            |                          | >     |
|--------|--------------|--------------------------|-------|
| サーバー   |              |                          |       |
|        | 種類           | 使用するプロキシのアドレス            | ポート   |
|        | HTTP(H):     |                          | :     |
|        | Secure(S):   |                          | :     |
|        | FTP(F):      |                          | :     |
|        | Socks(C):    |                          | :     |
|        | ✓ すべてのプ      | ロトコルに同じプロキシ サーバーを使用する(U) |       |
| 例外     |              |                          |       |
|        | 次で始まるア       | ドレスにはプロキシを使用しない(N):      |       |
|        | 127.*;k-eip. | .gr.kubota.co.jp;        | ^     |
|        |              |                          | Υ.    |
|        | セミコロン (;) そ  | を使用してエントリを分けてください。       |       |
|        |              | ОК                       | キャンセル |

(9) When the previous screen closes, click "OK.".

|                              | inguration                                       |                               |                                   |
|------------------------------|--------------------------------------------------|-------------------------------|-----------------------------------|
| Automatic co<br>the use of m | nfiguration may overr<br>anual settings, disable | ide manual se<br>automatic co | ttings. To ensure<br>ofiguration. |
| Automatic                    | ally detect settings                             |                               |                                   |
| Use autor                    | natic configuration sc                           | ript                          |                                   |
| Address                      |                                                  |                               |                                   |
| Proxy server                 |                                                  |                               |                                   |
| Use a pro<br>dial-up or      | xy server for your LAI<br>VPN connections).      | N (These settin               | gs will not apply                 |
|                              | -                                                | Port-                         | Advanced                          |
| Address:                     |                                                  | run.                          |                                   |
| Address:                     | s proxy server for loc                           | al addresses                  |                                   |

1 When the previous screen closes, click "OK".

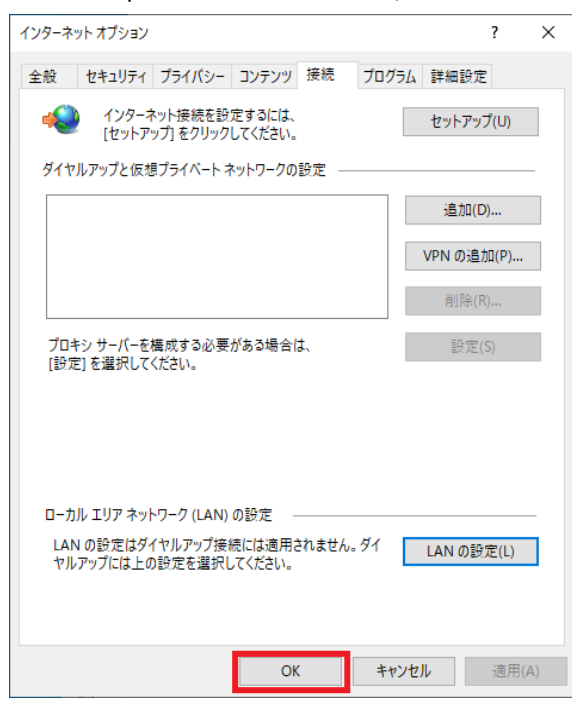

This completes the exclusion setting for the relevant site.

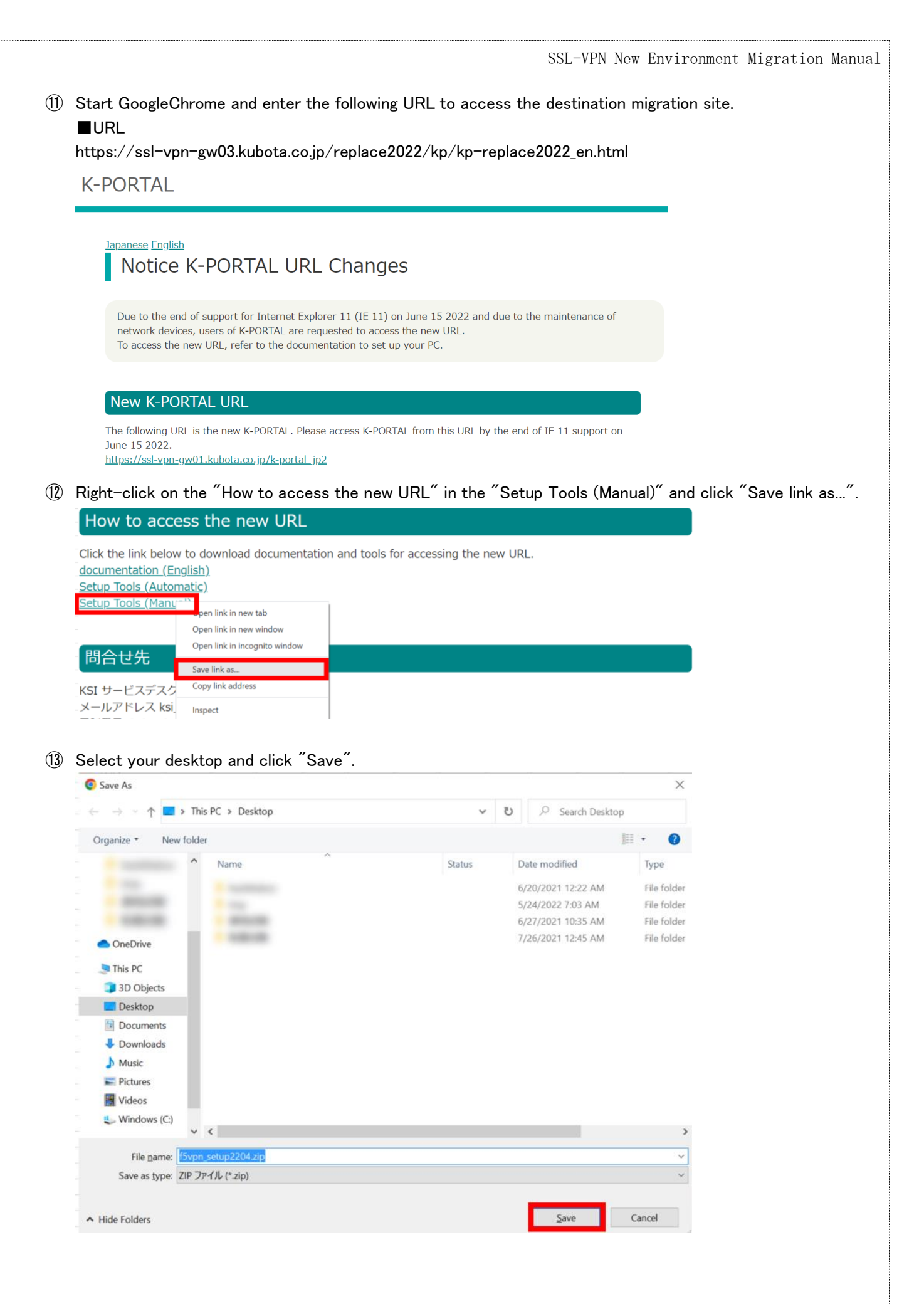

(1) Right-click on the downloaded file and click "Open".

| Desktop          | * | ✓ Last week (1)         |
|------------------|---|-------------------------|
| - Downloads      | 4 | ✓ 🔯 f5vpn_setup2204.zip |
| Open             |   |                         |
| Share with Skype |   |                         |

(15) When the file expansion is complete, right-click "f5vpn\_setup.exe" and click "Run as administrator".

| Name ^                              | Date modified     |
|-------------------------------------|-------------------|
| 🕼 BIGIPEdgeClient-DNSRelayProxy.exe | 3/17/2022 9:22 PM |
| If5_setup.bat                       | 4/15/2022 8:44 PM |
| ☑ 🕅 f5vpn_setup.exe                 | 2/3/2022 10:25 AM |
| Open                                |                   |
| 💎 Run as administrator              |                   |

You have completed the module installation for the edge client.

(f) In the folder extracted in the previous step, right click on "BIGIPEdgeClient-DNSRelayProx.exe" and Click on "Run as administrator".

| Name                              | Date modified     |
|-----------------------------------|-------------------|
| BIGIPEdgeClient-DNSRelayProxy.exe | 3/17/2022 9:22 PM |
| Open                              | 4/15/2022 8:44 PM |
| 👎 Run as administrator            | 2/3/2022 10:25 AM |

(1) When the "BIG-IP Edge Client Setup" screen appears, click "Next"..

| $\mathfrak{G}$ | Welcome to the BIG-IP Edge<br>Client Setup Wizard                                                                                   |
|----------------|----------------------------------------------------------------------------------------------------|
|                | The Setup Wizard will install BIG-IP Edge Client on your<br>computer. Click Next to continue or Cancel to exit the Setup<br>Wizard. |
|                | < Back Next > Cancel                                                                                                    |

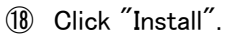

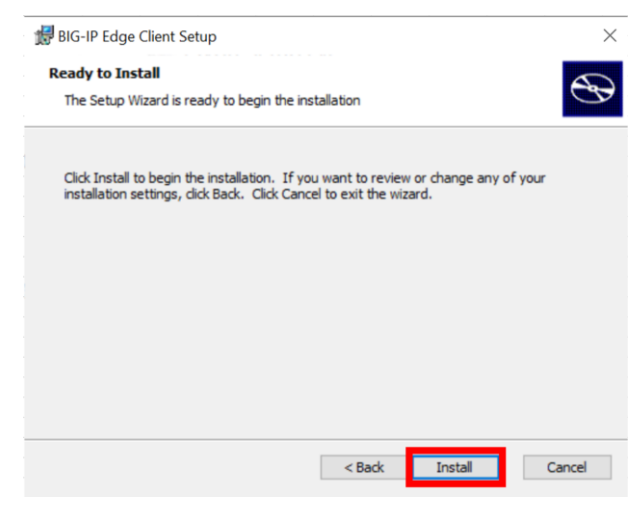

(19) When the installation is successfully completed, the following screen will be displayed, click "Finish".

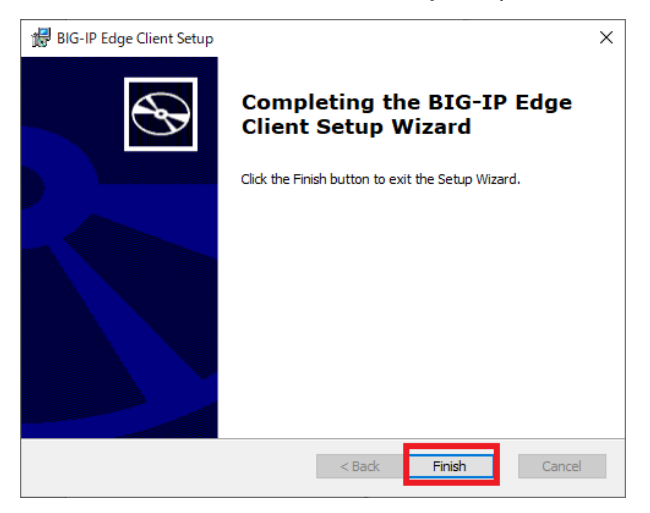

You have completed the preconfiguration of the terminal by manual configuration. Please proceed to the "4. Connecting to Services".

## 4. Connecting to Services

- (1) Procedure for adding a bookmark
  - ① Start Google Chrome and click on " $\star$ " in the upper right corner of the screen.

| 🖪 |
|---|
|   |
|   |
|   |
|   |
|   |
|   |
|   |
|   |
|   |
|   |
|   |
|   |
|   |

③ When "Edit bookmark" is displayed, enter "https://ssl-vpn-gw01.kubota.co.jp/k-portal\_jp2" in the URL and click "Save" to complete the bookmark registration.

| Edit bookmark                                              |  |
|------------------------------------------------------------|--|
| Name K-Portal                                              |  |
| URL https://ssl-vpn-gw01.kubota.co.jp/k-portal_jp2         |  |
| <ul> <li>Bookmarks bar</li> <li>Other bookmarks</li> </ul> |  |
| New folder Cancel                                          |  |

- (2) Procedure for connecting to the service
- Start Google Chrome and access the following URL.
   ■URL
   https://ssl-vpn-gw01.kubota.co.jp/k-portal\_jp2
- ② Enter your user name and password, and click "Logon".

| For Earth, For Life                    |  |
|----------------------------------------|--|
| Remote Access Logon<br>for k-portal_jp |  |
| Username                               |  |
| Password                               |  |
| Logon                                  |  |
|                                        |  |

③ A certificate selection screen will appear. Select a certificate for SSL-VPN and click "OK".

| bject            | Issuer         | Serial          |  |
|------------------|----------------|-----------------|--|
| -                | KUBOTA I       | Private Certifi |  |
| 1.17 Mill 10. 17 | Landin, Kilipp | and the second  |  |
|                  |                |                 |  |
|                  |                |                 |  |

④ After successfully logging in, the following menu screen will appear.

About icons in the menu screen

Icons for Chrome and Edge are displayed in the menu screen as shown below, and when you click on the icon, the corresponding browser will start and automatically access the system to which you are connected. Please select the icon according to the supported Browsers for your system

• For Chrome: Chrome will be launched. (when using K-WIN2, etc.)

•For Edge: Edge will start. (when using APros, etc.)

| For Earth, For Life<br>Kubota |             | Web |
|-------------------------------|-------------|-----|
|                               | Search      | Q   |
| Applications and Links $$     |             | _   |
| k-portal_jp                   | k-portal_jp |     |
| Chrome                        | Edge        |     |
| For Chrome                    | For Edge    |     |

⑤ Check "Always allow ssl-vpn04.kubota.co.jp to open links of this type in the associated app" and click "Open F5 Networks VPN".

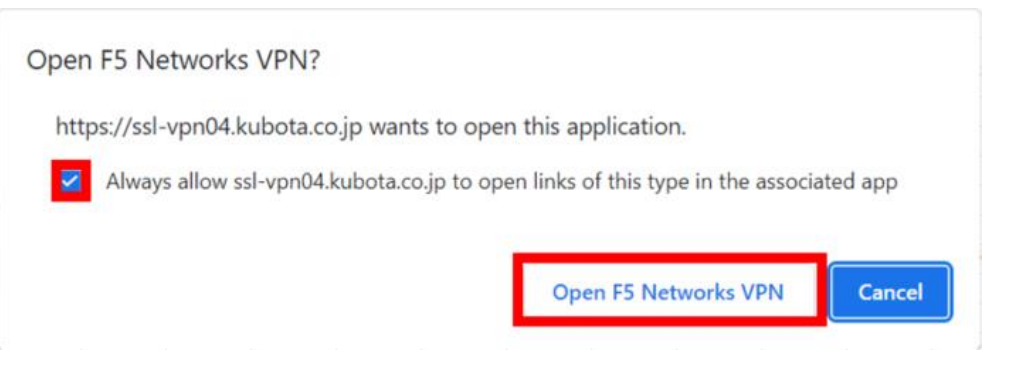

6 The following login screen will appear. Enter the user name and password entered in section ②, and click " "Sign in".

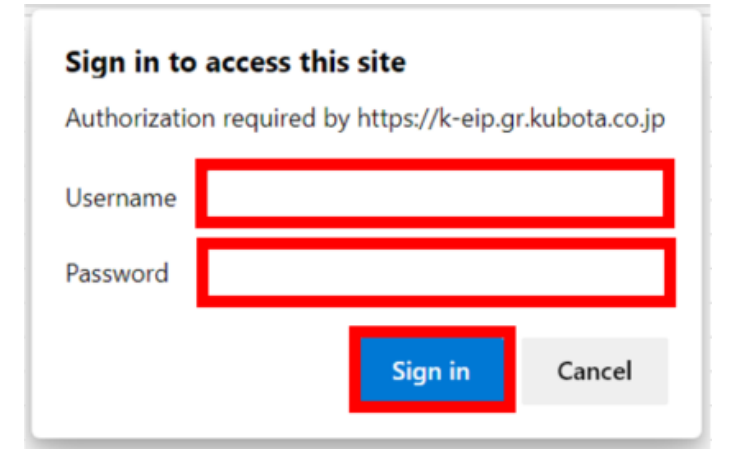

(3)Edge compatibility mode setting for Edge

For PCs participating in an Active Directory domain, Edge IE mode cannot be set using the operations described in this manual. Please contact the domain administrator of the user's IT department to discuss how to handle this issue.

%Refer to FAQ No. 1 on page 27 for the procedure of APors.

① Open Edge, click the "..." button in the upper right corner, and click "Settings" in the menu.

|              |                             |      | -    | 0          | $\times$ |
|--------------|-----------------------------|------|------|------------|----------|
|              | ⊕ € €                       | 9    | F    |            |          |
|              | New tab                     |      |      | Ctrl       | +T       |
|              | New window                  |      |      | Ctrl       | +N       |
| Ę            | New InPrivate window        |      | Ct   | rl+Shift-  | +N       |
|              | Zoom                        | _    | 2009 | 6 <b>+</b> | 2        |
| દ∕≡          | Favorites                   |      | Ct   | rl+Shift-  | +0       |
| Ē            | Collections                 |      | Ct   | rl+Shift   | +Y       |
| 5            | History                     |      |      | Ctrl       | +H       |
| $\downarrow$ | Downloads                   |      |      | Ctrl       | I+J      |
| BÊ           | Apps                        |      |      |            | >        |
| 3            | Extensions                  |      |      |            |          |
| Ś            | Performance                 |      |      |            |          |
| Ø            | Print                       |      |      | Ctrl       | +P       |
| Ø            | Web capture                 |      | Ct   | rl+Shift   | +S       |
| Ē            | Share                       |      |      |            |          |
| ඨ            | Find on page                |      |      | Ctrl       | +F       |
| A»           | Read aloud                  |      | Ct   | rl+Shift-  | +U       |
| J            | Reload in Internet Explorer | mode | 9    |            |          |
|              | More tools                  |      |      |            | >        |
| ŝ            | Settings                    |      |      |            |          |
| ?            | Help and feedback           |      |      |            | >        |
|              | Close Microsoft Edge        |      |      |            |          |
| Ö            | Managed by your organizat   | ion  |      |            |          |

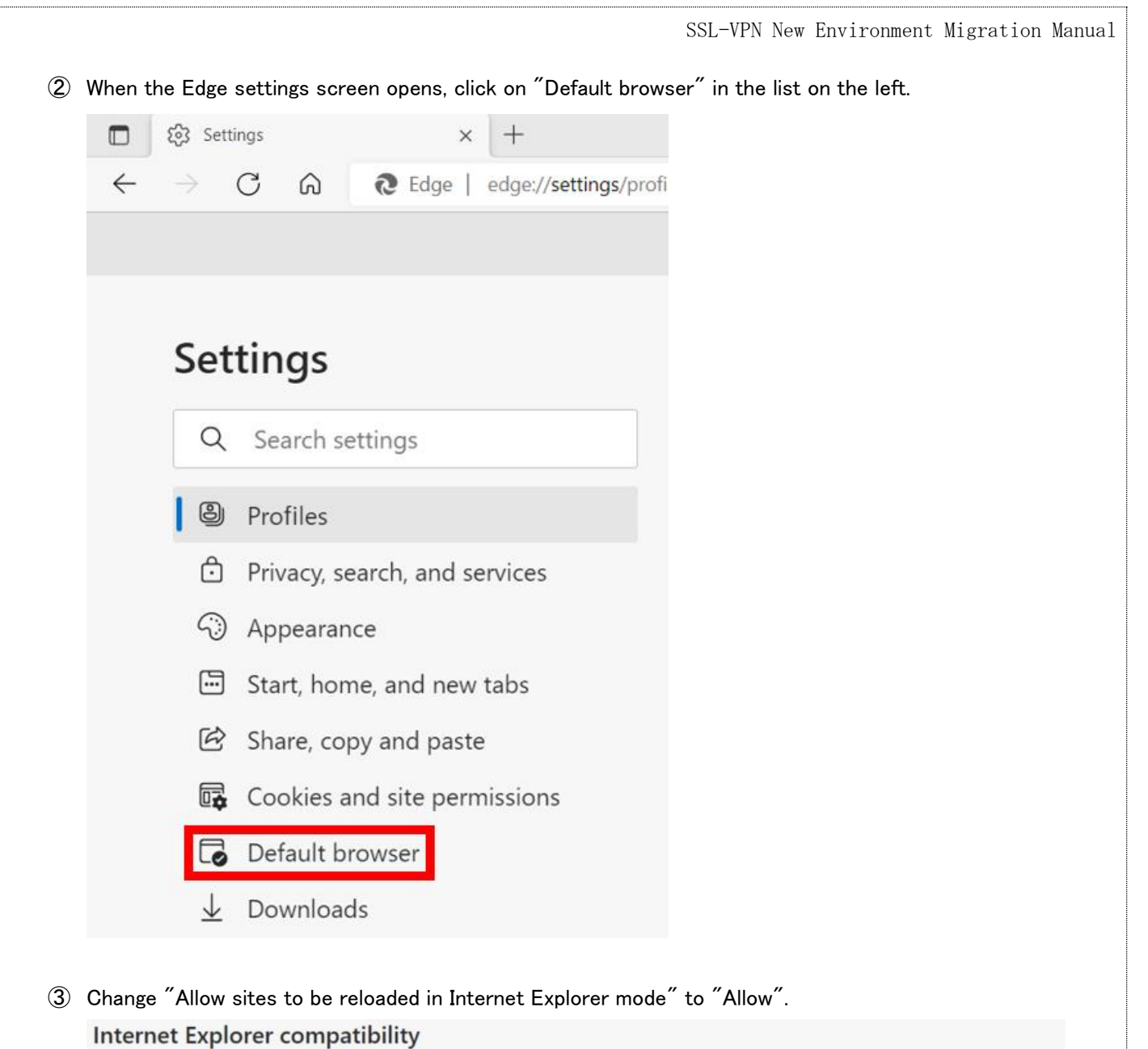

| Let Internet Explorer open sites in Microsoft Edge ⑦ Incompatib                                                                                   | le sites only |
|----------------------------------------------------------------------------------------------------|---------------|
| When browsing in Internet Explorer you can choose to automatically open sites in Microsoft Edge                                                   |               |
| Allow sites to be reloaded in Internet Explorer mode ⑦                                                                                            | Allow         |
| When browsing in Microsoft Edge, if a site requires Internet Explorer for compatibility, you can choose to reload it in Internet<br>Explorer mode | Default       |
| For this setting change to take effect, restart your browser                                                                                      | Allow         |
| Internet Explorer mode pages                                                                                                    | A             |
| These pages will open in Internet Explorer mode for 30 days from the date you add the page. No pages have been added to the                       | Internet      |

| Let Internet Explorer open sites in Microsoft Edge 🕐                                                   |                              | Incompatible site | es only 🗸          |
|----------------------------------------------------------------------------------------------------|------------------------------|-------------------|--------------------|
| When browsing in Internet Explorer you can choose to automatically open sites in N                     | ficrosoft Edge               |                   |                    |
| Allow sites to be reloaded in Internet Explorer mode ⑦                                                 |                              |                   | Allow $\checkmark$ |
| When browsing in Microsoft Edge, if a site requires Internet Explorer for compatibili<br>Explorer mode | ty, you can choose to reload | it in Internet    |                    |
| For this setting change to take effect, restart your browser                                           |                              |                   | 🖯 Restart          |
| Internet Explorer mode pages                                                                           |                              |                   | Add                |

(5) Thereafter, you will configure settings for each page you wish to open in IE mode. Open the target page in Edge.

| ORTAL × +                                        |           |       |
|--------------------------------------------------|-----------|-------|
| X O https://k-eip.gr.kubota.co.jp/portal/        | A \star 🗴 | 3 4 6 |
|                                                  |           |       |
|                                                  |           |       |
| Windows セキュリティ ×                                 |           |       |
| iexplore.exe                                     |           |       |
| サーバー k-eip.gr.kubota.co.jp がユーザー名とパスワードを要求しています。 |           |       |
| サーバーからの報告: "Login to WebSignOn"。                 |           |       |
| 7 # 4                                            |           |       |
|                                                  |           |       |
| パスワード                                            |           |       |
| □ 資格情報を記憶する                                      |           |       |
|                                                  |           |       |
| ок <i>キャンセル</i>                                  |           |       |
|                                                  |           |       |
|                                                  |           |       |
|                                                  |           |       |
|                                                  |           |       |
|                                                  |           |       |
|                                                  |           |       |
|                                                  |           |       |

6 Click "..." in the upper right corner and select "Reload in Internet Explorer mode".

|                       |                            |         | -       | 0         | × |
|-----------------------|----------------------------|---------|---------|-----------|---|
| 0                     | 3   ☆ ⊕                    | Not     | syncing |           |   |
|                       | New tab                    |         |         | Ctrl+T    |   |
| ٥                     | New window                 |         |         | Ctrl+N    |   |
| G                     | New InPrivate window       |         | Ctrl    | +Shift+N  |   |
| €                     | Hide sidebar               |         | Ctrl    | l+Shift+/ |   |
|                       | Zoom                       | _       | 100%    | +         | 2 |
| £≣                    | Favorites                  |         | Ctrl    | +Shift+O  |   |
| Ð                     | Collections                |         | Ctrl    | +Shift+Y  |   |
| 5                     | History                    |         |         | Ctrl+H    |   |
| $\overline{\uparrow}$ | Downloads                  |         |         | Ctrl+J    |   |
| BB                    | Apps                       |         |         |           | > |
| 3                     | Extensions                 |         |         |           |   |
| Ś                     | Performance                |         |         |           |   |
| Q                     | Alerts and tips            |         |         |           |   |
| 0                     | Print                      |         |         | Ctrl+P    |   |
| Ø                     | Web capture                |         | Ctrl    | +Shift+S  |   |
| e                     | Share                      |         |         |           |   |
| $\diamond$            | Discover                   |         |         |           |   |
| බ                     | Find on page               |         |         | Ctrl+F    |   |
| A۵                    | Read aloud                 |         | Ctrl    | +Shift+U  |   |
| 5                     | Reload in Internet Explore | er mode |         |           |   |
|                       | More tools                 |         | -       |           | > |
| ŝ                     | Settings                   |         |         |           |   |
| 1                     | Help and feedback          |         |         |           | > |
|                       | Close Microsoft Edge       |         |         |           |   |

⑦ When the following dialog box appears, turn on " Open this page in Internet Explorer mode next time " and click the Done button.

| $\leftarrow$ -          | C                             | ର                         | <b>i</b>                                                                                                    |
|-------------------------|-------------------------------|---------------------------|----------------------------------------------------------------------------------------------------|
|                         |                               |                           | This page is open in Internet Explorer                                                                                                    |
|                         |                               | -                         | Most pages work better in Microsoft Edge. For<br>security reasons, we recommend you leave this mode<br>as soon as you're done browsing this page.<br>Learn more                                                                                                    |
|                         |                               | 6                         | Open this page in Internet Explorer mode next time                                                                                                    |
|                         |                               |                           | Manage Done                                                                                                    |
|                         |                               |                           | Compatibility Mode: IE11                                                                                                    |
|                         |                               |                           | Protected Mode: On                                                                                                    |
|                         |                               |                           |                                                                                                    |
|                         |                               |                           | Zone: Internet                                                                                                    |
| <b>□ @</b>              | ) zor<-ジ<br>→ C               | <sub>注表示できま</sub>         | Zone: Internet                                                                                                    |
| ₽ €<br>← −              | このページョ<br>〇<br>nternet Exp    | を表示できま<br>の<br>plorer mo  | This page is open in Internet Explorer mode                                                                                                    |
| ⊂ e<br>∕ou're in I      | ) このページ<br>うして<br>nternet Ex  | 主表示できま<br>の<br>plorer mo  | Zone: Internet されん × + ① This page is open in Internet Explorer mode Most pages work better in Microsoft Edge. For security reasons, we recommend you leave this mode as soon as you're done browsing this page. Learn more                                                                                                    |
| ₽ €<br>← −              | ) このページ<br>ううして<br>nternet Ex | 主表示できま<br>の<br>plorer mo  | Zone: Internet された × 中 ご This page is open in Internet Explorer mode Most pages work better in Microsoft Edge. For security reasons, we recommend you leave this mode as soon as you're done browsing this page. Learn more Open this page in Internet Explorer mode next time                                                                                                    |
| ₽ €<br>←<br>You're in I | C<br>Nternet Ex               | 主表示できま<br>の<br>plorer mo  | Zone: Internet せん × + This page is open in Internet Explorer mode Most pages work better in Microsoft Edge. For security reasons, we recommend you leave this mode as soon as you're done browsing this page. Learn more Open this page in Internet Explorer mode next time Manage Done                                                                                                    |
| ₽ €<br>←<br>You're in I | C<br>Nternet Ex               | 主表示できま<br>の<br>plorer mo  | Zone: Internet   Ett ×   Image Image     This page is open in Internet Explorer mode     Most pages work better in Microsoft Edge. For security reasons, we recommend you leave this mode as soon as you're done browsing this page.   Learn more   Open this page in Internet Explorer mode next time   Manage   Done     Image     Compatibility Mode: IE11                                                                                       |
| ■ €<br>← −              | C<br>C<br>nternet Ex          | 主表示できま<br>の<br>polorer mo | <ul> <li>Zone: Internet</li> <li>Zone: Internet</li> <li>Zone: Internet</li> <li>X</li> <li>This page is open in Internet Explorer mode</li> <li>Most pages work better in Microsoft Edge. For security reasons, we recommend you leave this mode as soon as you're done browsing this page.</li> <li>Learn more</li> <li>Open this page in Internet Explorer mode next time</li> <li>Manage</li> <li>Done</li> <li>Manage</li> <li>Done</li> </ul> |

(8) The message "You're in Internet Explorer mode" at the top of the screen disappear when you click the X at the right end of the screen.

Note that clicking the center "Open in Microsoft Edge" button will exit IE mode.

|              | € このページを表示できま             | ŧŧk ×             | +                              |                        |    |     |   | -   |         | ×        |
|--------------|---------------------------|-------------------|--------------------------------|------------------------|----|-----|---|-----|---------|----------|
| $\leftarrow$ | ightarrow C Q             | 🧔   🛈             |                                |                        | 50 | 5⁄≣ | Ē | 5   |         |          |
| You'r        | e in Internet Explorer mo | ode. Most pages v | vork better in Microsoft Edge. | Open in Microsoft Edge |    |     |   | Lea | rn more | $\times$ |

9 Note that IE mode is only valid for 30 days.

Click the "Manage" button in the dialog that appears by clicking the IE icon to display the expiration date. After 30 days have passed Perform the operation described in  $\overline{\mathcal{O}}$ .

|                                                                                                    | zh × +                                                                                                  |                                                                     |                           |         |
|----------------------------------------------------------------------------------------------------|----------------------------------------------------------------------------------------------------|---------------------------------------------------------------------|---------------------------|---------|
| - → C ω                                                                                                    | <b>U</b>                                                                                                | -22                                                                 |                           |         |
| ou're in Internet Explorer mo                                                                                   | This page is open in In mode                                                                            | ternet Explorer                                                     |                           |         |
| -                                                                                                    | Most pages work better in N<br>security reasons, we recomm<br>as soon as you're done brow<br>Learn more | Aicrosoft Edge. For<br>nend you leave this mode<br>vsing this page. |                           |         |
| - 10                                                                                                    | Open this page in Internet E<br>next time<br>Manage                                                     | xplorer mode                                                        |                           |         |
|                                                                                                    | Compatibility Mode: It                                                                                  | 511                                                                 |                           |         |
| (and the second                                                                                                 | Zone: Trusted                                                                                           |                                                                     | _                         |         |
| <b>Illow sites to be reloaded in Int</b><br>When browsing in Microsoft Edge, if a                               | ernet Explorer mode ⑦                                                                                   | ompatibility, you can choose to                                     | reload it in              | Allow 🗸 |
| iternet Explorer mode                                                                                           |                                                                                                    |                                                                     |                           |         |
| n <b>ternet Explorer mode pages</b><br>hese pages will open in Internet Explo<br>pen in Internet Explorer mode. | orer mode for 30 days from the date                                                                     | e you add the page. You have 1                                      | page that'll automaticall | Add     |
| age                                                                                                    |                                                                                                    | Date added                                                          | Expires                   |         |
|                                                                                                    |                                                                                                    |                                                                     |                           |         |

# 5. FAQ

| No. | Category | Question                                           | Answer                                                          |  |  |  |
|-----|----------|----------------------------------------------------|-----------------------------------------------------------------|--|--|--|
| 1   | A Dire e | How do I confirment the Educate mode to use ADwar? | See "Edge IE Mode support tool Installation Instruction.pdf" on |  |  |  |
| I   | APros    | How do I configure the EdgelE mode to use APros?   | the "APros Information board" on Tuesday, 5/17.                 |  |  |  |
| 2   |          |                                                    |                                                                 |  |  |  |
| 3   |          |                                                    |                                                                 |  |  |  |
| 4   |          |                                                    |                                                                 |  |  |  |
| 5   |          |                                                    |                                                                 |  |  |  |
| 6   |          |                                                    |                                                                 |  |  |  |
| 7   |          |                                                    |                                                                 |  |  |  |
| 8   |          |                                                    |                                                                 |  |  |  |
| 9   |          |                                                    |                                                                 |  |  |  |
| 10  |          |                                                    |                                                                 |  |  |  |
| 11  |          |                                                    |                                                                 |  |  |  |

# 6. Inquiry

Kubota Systems Inc. Service Desk Tel: +81-6-6648-2952 Mail:ksi\_g.splr.sd.e@kubota.com Hours: Monday-Friday 8:30-17:00 (except 12:00-12:45)